## ESB Kurzanleitung

- 1) Verbinde den Laptop mit dem Internet
- 2) Benutze Web-Browser (bspw. Firefox)
- Link zu nuScore https://hbde-apps.liga.nu/nuscore2
- Eingabe Spielcode (vom Heimverein) 3)
- Spielcode in NuLiga (von Vereinsadmin)

Protokoll und Spielbericht für Meisterschaftsbegegnungen im Handball

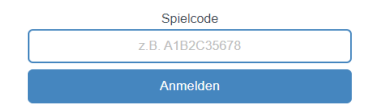

- Klicke auf "Anmelden"
- Eingabe Mannschaften 4)
- SK bekommt Mannschaftsliste von Trainern
- Klick auf 📃 um das Menü zu öffnen
- Klick auf "Mannschaftsaufstellung"

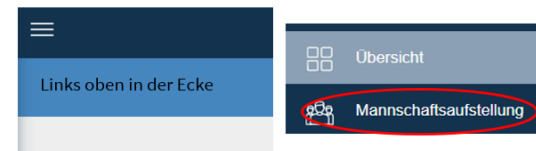

- Gemäß Liste Spieler eintragen u. auswählen

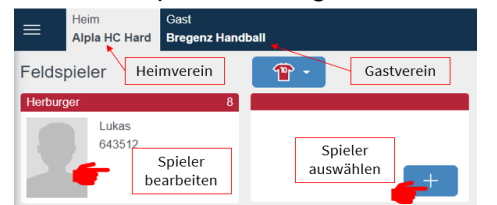

- Evtl. neuen Spieler laden über die Suche
- nuScore zeigt Eintragungsfehler an
- Nach korrekter Aufstellung PIN-Eingabe
- Nach PIN-Eingabe erscheint Spielprotokoll

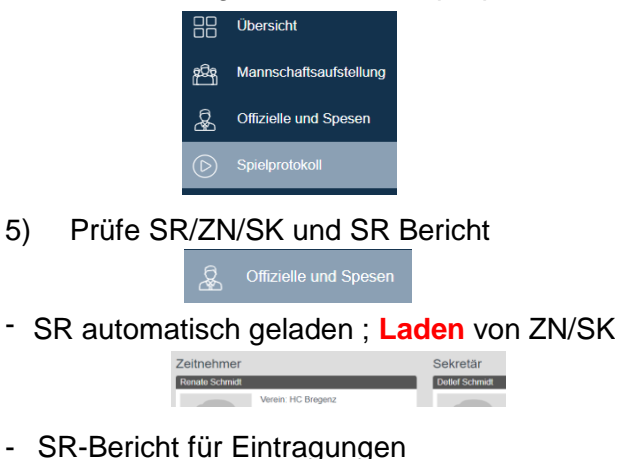

Sekretär

5)

- 6) **Das Spielprotokoll**
- Start/Stopp ; Anpassen Spielzeit 00:00 min 🧷
- Aktionsfelder (Tor, Verwarnung) anklicken und Spieler anklicken od. umgekehrt

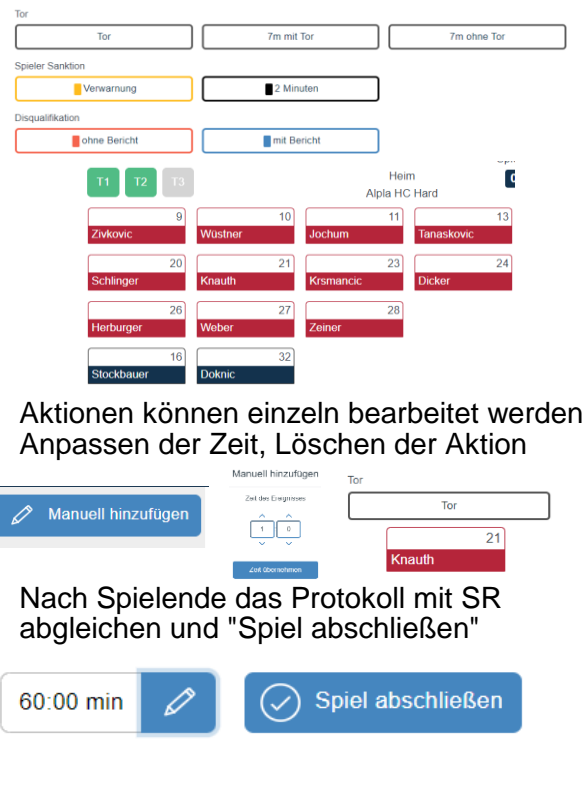

- Nach dem Spiel: Absprache mit SR 7)
- Eintragungen im "Schiedsrichterbericht" (Verletzte, besondere Vorkommnisse)
- Freigabe des Spielberichts

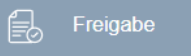

- Eintragungen kontrollieren
- Passwörter eingeben -

| Freigabe            |                                  |              |                |                                        |
|---------------------|----------------------------------|--------------|----------------|----------------------------------------|
| Name                | Funktion                         | Unterschrift | Validierung    | Unterschrift nicht vorhanden / möglich |
| Maller Andreas      | Schiedurichter                   | Passwort     | Unterschreiben |                                        |
| Schneider Bertram   | Schiedsrichter                   | Passwort     | Unterschreiben |                                        |
| Watzi Stofan        | Mannschaftsverantwortlicher Heim | PasswortPIN  | Unterschreiben |                                        |
| Rinnerthaler Markus | Mannschaftsverantwortlicher Gast | PasswortF1N  | Unterschreiben |                                        |

Spielbericht freigeben

Zurücksetzen

- Warten bis das Spiel übertragen ist
- Startbildschirm erscheint ; Fertig

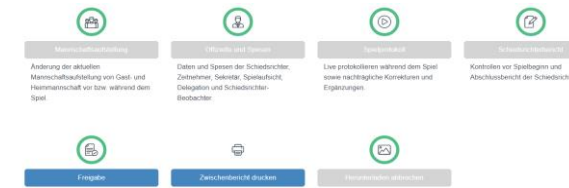